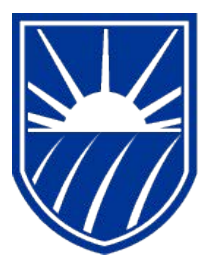

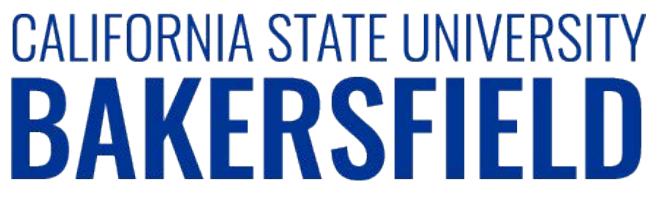

Human Resources 9.0 Time and Labor: Approving Reported Time

Quick Reference Guide

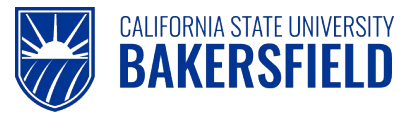

# **REVISION CONTROL**

| Document Title: | Time and Labor – Approving Reported Time          |
|-----------------|---------------------------------------------------|
| Author:         | CSUB HR                                           |
| File Reference: | HR90 TL Approving Reported Time – 2018.02.27.doc> |

#### **Revision History**

| Revision Date | Revised By | Summary of Revisions                              | Section(s) Revised |
|---------------|------------|---------------------------------------------------|--------------------|
| 6/5/2014      | M. Murie   | Created document to replace old 8.9 version       | All                |
| 2/10/2018     | M. Murie   | Included instructions for hourly staff employees  | All                |
| 2/27/2018     | M. Murie   | Changed login instructions to reference myHR site | All                |

#### **Review / Approval History**

| Review Date | Reviewed By | Action (Reviewed, Recommended or Approved) |
|-------------|-------------|--------------------------------------------|
|             |             |                                            |

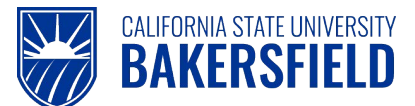

Human Resources 9.0

Time and Labor: Approving Reported Time Quick Reference Guide

# **Table of Contents**

Page

| 1.0 | Introduction             | .4 |
|-----|--------------------------|----|
|     | 1.1 General Information  | .4 |
| 2.0 | Logging into myHR        | .5 |
| 3.0 | Search for Time Reported | .6 |
| 4.0 | Approve Time Reported    | .7 |
| 5.0 | Adjustments              | .9 |
| 6.0 | Getting Help             | .9 |

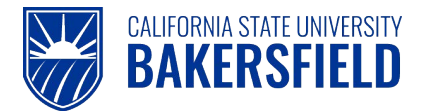

## 1.0 Introduction

Time and Labor is a component within the PeopleSoft Human Capital Management (HCM) suite of applications. It provides the ability to enter and report hourly employee or student time online. Before you can be paid for time worked, each of these steps must be completed:

| Step                                           | Person Responsible       |
|------------------------------------------------|--------------------------|
| 1. Enter Time Worked                           | Hourly Employee/Student  |
| 2. Print Timesheet (if required by department) | Hourly Employee/Student  |
| 3. Print Adjustment Timesheet (if applicable)  | Hourly Employee/Student  |
| 4. Approve Reported Time                       | Department Time Approver |

This guide describes step #4.

## 1.1 General Information

### DEADLINES

You must **approve** all time reported for a month by 11:59 pm on the 6<sup>th</sup> calendar day of the following month, even if the 6<sup>th</sup> falls on a weekend. As of the 7<sup>th</sup> calendar day of each month, you will be locked out of the prior Pay Period and will not be able to approve or change reported time.

If there is a need to make any adjustments to reported time from a previous pay period and the approval deadline has passed, the student must print and submit an Adjustment Timesheet for department approval. Students may use the "Printing Your Adjustment Timesheet" guide as a reference. Approved Adjustment Timesheets must then be forwarded to Payroll Services for processing.

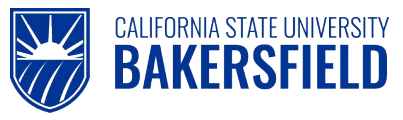

# 2.0 Logging into myHR

|    | Steps                                                                                                    | Illustrations                                                                                                |
|----|----------------------------------------------------------------------------------------------------|----------------------------------------------------------------------------------------------------|
| 1. | Login to <b>myHR</b> . Enter your Net ID,<br>Password, and click Sign button.<br>If you need help obtaining and/or using your Net ID,<br>refer to the <i>"First-time user? Click here"</i> help link<br>located on the <b>myHR</b> web page for assistance. | Welcome to my HR<br>User Login<br>Net ID First-time user? Click Here<br>1<br>Password<br>Password<br>Sign In |
| 2. | <ul> <li>Now that you are logged in, please remember the following tips:</li> <li>Use your Add to Favorites to save time.</li> <li>Sign out when you are done</li> <li>Don't use your browser buttons to navigate</li> </ul>                                | Home Add to Favorites Sign out                                                                               |

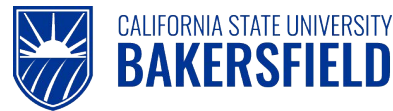

### 3.0 Search for Time Reported

These instructions will assist you with approving time reported for hourly employees in your department.

### 1. Search for Reported Time:

#### Manager Self Service > Time Management > Approve Time and Exceptions > Reported Time

Search for employees that have reported time to approve by using any of the "Value" fields as employee selection criteria. The primary search field to use is "Group ID". The Group ID represents a group of employees that have time approved by an MPP administrator. If the "Value" fields are left blank, all employees for whom you have been granted access and who have reported time to approve will be listed.

Use the "View By" and "Date" fields to select what date range or time period you wish to search. Click the "Get Employees" button to display all employees having reported time to approve based on the selection criteria you provided. Only employees for whom you have been granted access will be listed

| Timesheet Summary                               |                    |                                |             |                    |             |                                                                                          |                              |                                                                                           |
|-------------------------------------------------|--------------------|--------------------------------|-------------|--------------------|-------------|------------------------------------------------------------------------------------------|------------------------------|-------------------------------------------------------------------------------------------|
| <ul> <li>Employee Selection Criteria</li> </ul> |                    |                                |             | Ge                 | et Employee | s                                                                                        |                              |                                                                                           |
| Description<br>Group ID                         |                    | Value 🔸                        | Q           |                    |             | Use any of t<br>for employ                                                               | he " <b>Va</b><br>ees v      | <i>lue"</i> fields to search<br>with reported time                                        |
| EmpliD<br>Empl Rcd Nbr<br>Last Name             |                    |                                | Q           |                    |             | needing app<br>whom you ha<br>appear.                                                    | oroval.<br>ave bee           | Only employees for<br>n granted access wi                                                 |
| First Name                                      |                    |                                | Q           |                    | L           | opp 00                                                                                   |                              |                                                                                           |
| Department                                      |                    |                                | Q           |                    |             | Use the "Vi<br>parameter for                                                             | ew By<br>or the D            | " field to define the<br>Date Field.                                                      |
| View By: All Time Before 💌                      | Date: 06/20/       | 2007 🛐 ( <b>2</b> Re           | fresh       | 07                 |             | It is recomm<br><i>Time Befor</i><br>beginning of<br>Click the <b>"R</b><br>the results. | nended<br>e" and<br>f the ne | that you use <b>"All</b><br>set the date to the<br>ext pay period.<br>" button to refresh |
| Select Name                                     | Job<br>Description | <u>Hours to be</u><br>Approved | Employee ID | Empl<br>Red<br>Nbr | Job De      | epartment                                                                                | <u>Departr</u>               |                                                                                           |
| Name                                            |                    | 0.000000                       |             | 0                  |             |                                                                                          |                              |                                                                                           |
| Select All Clear All Approve Selected Deny      | Selected           |                                |             |                    |             |                                                                                          |                              |                                                                                           |

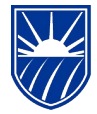

## 4.0 Approve Time Reported

CALIFORNIA STATE UNIVERSITY **BAKERSFIELD** 

| <u>Select</u>                                                                                                    | <u>Name</u>                                                                                                    | Job Description                                                                                                    | <u>Hours to be</u><br>Approved                                                                                                    | <u>Reported</u><br>Hours                                                                                                   | <u>Scheduled</u><br>Hours                                                                                                    | Exception                                                                                                    | <u>Approved/Submitted</u><br>Hours                                                                                            | <u>Denied</u><br>Hours                                                                                           | <u>Employee</u><br>ID                                                                      | <u>Empl</u><br>Rcd                              | <u>Job</u>                          |
|----------------------------------------------------------------------------------------------------|----------------------------------------------------------------------------------------------------|----------------------------------------------------------------------------------------------------|----------------------------------------------------------------------------------------------------|----------------------------------------------------------------------------------------------------|----------------------------------------------------------------------------------------------------|----------------------------------------------------------------------------------------------------|----------------------------------------------------------------------------------------------------|----------------------------------------------------------------------------------------------------|--------------------------------------------------------------------------------------------|-------------------------------------------------|-------------------------------------|
|                                                                                                    | Mister Krabbs                                                                                                    | Student<br>Assistant                                                                                                    | 20.00                                                                                                    | 20.00                                                                                                    | 0.00                                                                                                    |                                                                                                    | 0.00                                                                                                    | 0.00                                                                                                    | 000035282                                                                                  | <u>NDr</u><br>O                                 | 1870                                |
|                                                                                                    | Sandy Squirrel                                                                                                    | Student<br>Assistant                                                                                                    | 20.00                                                                                                    | 20.00                                                                                                    | 0.00                                                                                                    |                                                                                                    | 0.00                                                                                                    | 0.00                                                                                                    | 000036517                                                                                  | 0                                               | 1870                                |
|                                                                                                    | Sponge Bob                                                                                                    | Student<br>Assistant                                                                                                    | 16.00                                                                                                    | 16.00                                                                                                    | 0.00                                                                                                    |                                                                                                    | 0.00                                                                                                    | 0.00                                                                                                    | 000037232                                                                                  | 0                                               | 1870                                |
|                                                                                                    | Squid Ward                                                                                                    | Student<br>Assistant                                                                                                    | 16.00                                                                                                    | 16.00                                                                                                    | 0.00                                                                                                    |                                                                                                    | 0.00                                                                                                    | 0.00                                                                                                    | 000037531                                                                                  | 0                                               | 1870                                |
| 🛛 <u>Select A</u>                                                                                                    | All Clear All                                                                                                    |                                                                                                    |                                                                                                    |                                                                                                    |                                                                                                    |                                                                                                    |                                                                                                    |                                                                                                    |                                                                                            |                                                 |                                     |
| Approve (                                                                                                    | Selected D                                                                                                    | eny Selected                                                                                                    |                                                                                                    |                                                                                                    |                                                                                                    |                                                                                                    |                                                                                                    |                                                                                                    |                                                                                            |                                                 |                                     |
| ou m                                                                                                    | ay now appro                                                                                                    | ove and/or                                                                                                    | deny e                                                                                                    | mploye                                                                                                    | e time re                                                                                                    | eporte                                                                                                    | d by any of t                                                                                                    | he follo                                                                                                    | wing m                                                                                     | etho                                            | ds:                                 |
| ¢/                                                                                                    | alact all amo                                                                                                    |                                                                                                    | ted by                                                                                                    | usina H                                                                                                    | ne "Solo                                                                                                    | ∽t ΛII"                                                                                                    | link and an                                                                                                    | nove o                                                                                                    | r danv                                                                                     | time                                            | a ron                               |
| in die                                                                                                    | splayed in the                                                                                                    | e "Hours to                                                                                                    | be Anr                                                                                                    | using ti<br>proved"                                                                                                    | column                                                                                                    | for ea                                                                                                    | inik and app<br>ich emplover                                                                                                  | a Click                                                                                                    | on the                                                                                     | "Anr                                            | e rep<br>orove                      |
| or                                                                                                    | "Deny Selecte                                                                                                    | ed" button                                                                                                    | as appi                                                                                                    | ropriate                                                                                                    | . Emplo                                                                                                    | oyees                                                                                                    | will receive                                                                                                    | an auto                                                                                                    | omated                                                                                     | ema                                             | ail me                              |
| tin                                                                                                    | ne is denied.                                                                                                    |                                                                                                    |                                                                                                    | 1                                                                                                    |                                                                                                    | ,                                                                                                    |                                                                                                    |                                                                                                    |                                                                                            |                                                 |                                     |
| _                                                                                                    |                                                                                                    |                                                                                                    |                                                                                                    |                                                                                                    |                                                                                                    |                                                                                                    |                                                                                                    |                                                                                                    |                                                                                            |                                                 |                                     |
| $\sim$                                                                                                    | المصف اسطاليا ا                                                                                                    |                                                                                                    |                                                                                                    | had                                                                                                    |                                                                                                    | 1                                                                                                    | o "Colort"                                                                                                    |                                                                                                    |                                                                                            |                                                 |                                     |
| 2. Se<br>"⊔                                                                                                    | elect <u>individu</u>                                                                                                    | al employed"                                                                                                    | <u>ees</u> by c                                                                                                    | hecking                                                                                                    | g the bo                                                                                                    | x in th                                                                                                    | e "Select" co                                                                                                    | olumn a                                                                                                    | ind app                                                                                    | rove                                            | e or de                             |
| 2. S€<br>"H<br>OI                                                                                                    | elect <u>individu</u><br>lours to be A<br>nlv employee                                                                                                    | al employe<br>pproved"<br>s checked                                                                                                    | <u>ees</u> by c<br>by clicki<br>t as "Sel                                                                                                    | hecking<br>ng on t<br>lected"                                                                                              | g the bo<br>he approving<br>will be p                                                                                                    | x in th<br>opriate                                                                                                    | e "Select" co<br>e "Approve Se<br>sed for appro                                                                               | olumn a<br>elected"<br>oval or (                                                                                 | ind app<br>or "Den<br>denial.                                                              | rove<br>y Sel                                   | e or de<br>lected                   |
| :. Se<br>"H<br>Oi                                                                                                    | elect <u>individu</u><br>lours to be A<br>nly employee                                                                                                    | al employe<br>pproved"<br>s checked                                                                                                    | <u>ees</u> by c<br>by clicki<br>d as "Sel                                                                                                    | checking<br>ng on t<br>lected"                                                                                             | g the bo<br>he appr<br>will be p                                                                                                    | x in th<br>opriate<br>roces                                                                                                    | e "Select" co<br>e "Approve Se<br>sed for appro                                                                               | olumn a<br>elected"<br>oval or o                                                                                 | nd app<br>or "Den<br>denial.                                                               | rove<br>y Sel                                   | e or de<br>lected                   |
| 2. Se<br>"H<br>Oi<br>3. Se                                                                                                    | elect <u>individu</u><br>lours to be A<br>nly employee<br>elect <u>an indiv</u>                                                                                                    | al employe<br>pproved"<br>s checked<br>idual emp                                                                                                    | <u>ees</u> by c<br>by clicki<br>d as "Sel<br><u>loyee na</u>                                                                                                    | checking<br>ng on t<br>lected"<br><u>ame</u> by                                                                            | g the bo<br>he approving the proving the second second                                                                                                    | x in th<br>opriate<br>process<br>the b                                                                                                    | e "Select" co<br>e "Approve Se<br>sed for appro<br>lue link in th                                                             | olumn a<br>elected"<br>oval or o<br>e "Nam                                                                       | ind app<br>or "Den<br>denial.<br>ne" colu                                                  | rove<br>y Sel<br>mn.                            | e or de<br>lected<br>This           |
| 2. Se<br>"H<br>Oi<br>3. Se<br>yo                                                                                                    | elect <u>individu</u><br>lours to be A<br>nly employee<br>elect <u>an indiv</u><br>ou to the follo                                                                                                    | al employe<br>pproved"<br>s checked<br>idual emp<br>wing scree                                                                                                    | <u>ees</u> by c<br>by clicki<br>d as "Sel<br><u>loyee na</u><br>en:                                                                                                    | checking<br>ng on ti<br>lected"<br><u>ame</u> by                                                                           | g the bo<br>he appro<br>will be p<br>clicking                                                                                                    | x in th<br>opriate<br>process<br>the b                                                                                                    | e "Select" co<br>e "Approve Se<br>sed for appro<br>lue link in th                                                             | olumn a<br>elected"<br>oval or o<br>e "Nam                                                                       | nd app<br>or "Den<br>denial.<br>ne" colu                                                   | rove<br>y Sel<br>mn.                            | e or de<br>lected<br>This           |
| 2. S€<br>"H<br>Oi<br>3. S€<br>yC                                                                                                    | elect <u>individu</u><br>lours to be A<br>nly employee<br>elect <u>an indiv</u><br>ou to the follo                                                                                                    | <u>al employ</u><br>pproved"<br>is checked<br>idual emp<br>wing scree                                                                                                | <u>ees</u> by c<br>by clicki<br>d as "Se<br><u>loyee na</u><br>en:                                                                                                    | checking<br>ng on ti<br>lected"<br>ame by<br>EmpIID                                                                        | g the bo<br>he approving<br>will be p<br>clicking                                                                                                    | x in th<br>opriate<br>roces:<br>the b                                                                                                    | e "Select" co<br>e "Approve Se<br>sed for appro<br>lue link in th                                                             | olumn a<br>elected"<br>oval or o<br>e "Nam                                                                       | nd app<br>or "Den<br>denial.<br>ne" colu                                                   | rove<br>y Sel<br>mn.                            | e or de<br>lected<br>This           |
| 2. Se<br>"H<br>OI<br>3. Se<br>yC<br>Jane D                                                                                                    | elect <u>individua</u><br>lours to be A<br>nly employee<br>elect <u>an indiv</u><br>bu to the follo<br>oe<br>Brdg Student Assi                                                                                                    | al employed<br>pproved"<br>s checked<br>idual emp<br>wing scree                                                                                                    | <u>ees</u> by c<br>by clicki<br>d as "Se<br><u>loyee na</u><br>en:                                                                                                    | checking<br>ng on ti<br>lected"<br>ame by<br>EmpID<br>EmpIR                                                                | g the bo<br>he approving<br>will be p<br>clicking                                                                                                    | x in th<br>opriate<br>roces:<br>the b                                                                                                    | e "Select" co<br>e "Approve Se<br>sed for appro<br>lue link in th                                                             | olumn a<br>elected"<br>oval or o<br>le "Nam                                                                      | nd app<br>or "Den<br>denial.<br>ne" colu                                                   | rove<br>y Sel<br>mn.                            | e or de<br>lected<br>This           |
| 2. Se<br>"H<br>OI<br>3. Se<br>yc<br>Jane D<br>Job Title                                                                                                    | elect <u>individua</u><br>lours to be A<br>nly employee<br>elect <u>an indiv</u><br>ou to the follo<br>oe<br>Brdg Student Assi                                                                                                    | al employed<br>pproved<br>s checked<br>idual emp<br>wing scree                                                                                                    | <u>ees</u> by c<br>by clicki<br>d as "Se<br><u>loyee na</u><br>en:                                                                                                    | checking<br>ng on t<br>lected"<br>ame by<br>EmpID<br>EmpIR                                                                 | g the bo<br>he approving<br>will be p<br>clicking                                                                                                    | x in th<br>opriate<br>roces:<br>the b                                                                                                    | e "Select" co<br>e "Approve Se<br>sed for appro                                                                               | olumn a<br>elected"<br>oval or o<br>le "Nam                                                                      | nd app<br>or "Den<br>denial.<br>ne" colu                                                   | rove<br>y Sel<br>mn.                            | e or de<br>lected<br>This           |
| 2. Se<br>"H<br>Or<br>3. Se<br>yc<br>Jane D<br>Job Title                                                                                                    | elect <u>individua</u><br>lours to be A<br>nly employee<br>elect <u>an indiv</u><br>ou to the follo<br>oe<br>: Brdg Student Assi                                                                                                    | al employed"<br>pproved"<br>is checked<br>idual emp<br>wing scree                                                                                                    | <u>ees</u> by c<br>by clicki<br>d as "Se<br>loyee na<br>en:                                                                                                    | checking<br>ng on ti<br>lected"<br>ame by<br>Emplin<br>Emplin                                                              | g the bo<br>he approving<br>will be p<br>clicking                                                                                                    | x in th<br>opriate<br>roces:<br>the b                                                                                                    | e "Select" co<br>e "Approve Se<br>sed for appro-<br>lue link in th                                                            | olumn a<br>elected"<br>oval or o<br>ne "Nam                                                                      | nd app<br>or "Den<br>denial.<br>ne" colu                                                   | rove<br>y Sel<br>mn.                            | e or de<br>lected<br>This           |
| 2. Se<br>"H<br>Oi<br>3. Se<br>yc<br>Jane D<br>Job Title<br><b>1</b> <u>Click</u>                                                                                             | elect <u>individua</u><br>lours to be A<br>nly employee<br>elect <u>an indiv</u><br>ou to the follo<br>oe<br>Brdg Student Assi<br>c <u>for Instructions</u>                                                                                                    | al employed<br>pproved"<br>es checked<br>idual emp<br>wing scree<br>istant<br>Date: 07/01                                                                            | ees by c<br>by clicki<br>d as "Se<br>loyee na<br>en:                                                                                                    | checking<br>ng on ti<br>lected"<br>ame by<br>EmplD<br>Empl R                                                               | g the bo<br>he approving<br>will be p<br>clicking<br>clicking<br>clicking<br>clicking<br>clicking                                                                                                    | x in th<br>opriate<br>roces:<br>the b                                                                                                    | e "Select" co<br>e "Approve Se<br>sed for appro-<br>lue link in th<br>lue link in th                                          | olumn a<br>elected"<br>oval or d<br>le "Nam                                                                      | nd app<br>or "Den<br>denial.<br>ne" colu                                                   | rove<br>y Sel<br>mn.                            | e or de<br>lected<br>This           |
| 2. Se<br>"H<br>OI<br>3. Se<br>yc<br>Job Title<br>O Click<br>View By<br>Reporte                                                                                               | elect individua<br>lours to be A<br>nly employee<br>elect <u>an indiv</u><br>ou to the follor<br>oe<br>Brdg Student Assi<br>for Instructions<br>for Instructions                                                                                                    | al employed<br>pproved"<br>es checked<br>idual emp<br>wing scree<br>istant<br>Date: 07/01<br>urs Schedule                                                            | ees by c<br>by clicki<br>d as "Se<br>loyee na<br>en:<br>/2007 🖲 😭                                                                                                    | checking<br>ng on ti<br>lected"<br>ame by<br>EmplD<br>Empl R<br>Refresh                                                    | g the bo<br>he approving<br>will be p<br>clicking<br>clicking<br>clicking<br>clicking                                                                                                    | x in th<br>opriate<br>roces:<br>the b                                                                                                    | eriod Next Time.                                                                                                    | elected"<br>oval or o<br>e "Nam<br>Period >><br>ovee >>                                                          | nd app<br>or "Den<br>denial.<br>ne" colu                                                   | rove<br>y Sel<br>mn.                            | e or de<br>lected<br>This           |
| 2. Se<br>"H<br>Oi<br>3. Se<br>yC<br>Jane D<br>Job Title<br>1 <u>Click</u><br>View By<br>Reporte                                                                              | elect individua<br>lours to be A<br>nly employee<br>elect <u>an indiv</u><br>ou to the follo<br>oe<br>Brdg Student Assi<br>for Instructions<br>Time Period v<br>ed Hours: 47.50 Ho                                                                                                    | al employed<br>pproved<br>s checked<br>idual emp<br>wing scree<br>istant<br>Date: 07/01                                                                              | ees by c<br>by clicki<br>d as "Sel<br><u>loyee na</u><br>en:<br>//2007 🗊 (2<br>d <b>Hours:</b> 0,1                                                                                                    | checking<br>ng on ti<br>lected"<br>ame by<br>EmplD<br>Empl R                                                               | g the bo<br>he approving<br>will be p<br>clicking<br>clicking<br>ctd Nbr: 2                                                                                                    | x in th<br>opriate<br>roces:<br>the b                                                                                                    | e "Select" co<br>e "Approve Se<br>sed for appro-<br>lue link in th<br>lue link in th<br><u>Next Emplo</u>                     | elected"<br>elected"<br>oval or o<br>ne "Nam<br>Period >>                                                        | nd app<br>or "Den<br>denial.<br>ne" colu                                                   | rove<br>y Sel<br>mn.                            | e or de<br>lected<br>This           |
| 2. Se<br>"H<br>Oi<br>3. Se<br>yc<br>Jane D<br>Job Title<br>1 Click<br>View By<br>Reporte                                                                                     | elect individuations to be A<br>nly employee<br>elect <u>an indiv</u><br>ou to the follow<br>to the follow<br>elect <u>an indiv</u><br>ou to the follow<br>to the follow<br>ended student Assist<br>for Instructions<br>for Instructions<br>for Instructions<br>for Instructions<br>for Instructions<br>for Instructions<br>for Instructions<br>for Instructions                                                                                                    | al employe<br>pproved"<br>es checked<br>idual emp<br>wing scree<br>istant<br>Date: 07/01<br>urs Schedule<br>uesday 07/31/20                                          | ees by c<br>by clicki<br>d as "Se<br>loyee na<br>en:<br>//2007 🛐 😭<br>d Hours: 0,1                                                                                                    | checking<br>ng on ti<br>lected"<br>ame by<br>EmplD<br>Empl R<br>Refresh)<br>00 Hours                                       | g the bo<br>he approved<br>will be p<br>clicking<br>clicking<br>clicking<br>clicking<br>clicking                                                                                                    | x in th<br>opriate<br>roces:<br>the b                                                                                                    | eriod Next Time.<br>Next Emplo                                                                                                | elected"<br>oval or o<br>e "Nam<br>Period >>                                                                     | nd app<br>or "Den<br>denial.<br>ne" colu                                                   | rove<br>y Sel<br>mn.                            | e or de<br>lected<br>This           |
| 2. Se<br>"H<br>Or<br>3. Se<br>yc<br>Jane D<br>Job Title<br>Click<br>View By<br>Reporte<br>From St<br>Times                                                                   | elect individua<br>lours to be A<br>nly employee<br>elect <u>an indiv</u><br>ou to the follo<br>oe<br>Brdg Student Assi<br>for Instructions<br>for Instructions<br>for Instruc                                                                         | al employed<br>pproved"<br>es checked<br>idual emp<br>wing scree<br>istant<br>Date: 07/01<br>urs Schedule<br>uesday 07/31/20                                         | ees by c<br>by clicki<br>d as "Se<br><u>loyee na</u><br>en:<br>//2007 🖻 🤹<br>d Hours: 0,1<br>07                                                                                                    | checking<br>ng on ti<br>lected"<br>ame by<br>EmplD<br>Empl R<br>Refresh)<br>00 Hours                                       | g the bo<br>he approvements of the provided of the provided of th                                                                                                    | x in th<br>opriate<br>rocess<br>the b                                                                                                    | eriod Next Time<br>Next Emplo                                                                                                 | plumn a<br>elected"<br>oval or o<br>re "Nam<br>Period >><br>pyee >>                                              | nd app<br>or "Den<br>denial.<br>ne" colu                                                   | rove<br>y Sel<br>mn.                            | e or de<br>lected<br>This           |
| 2. Se<br>"H<br>OI<br>3. Se<br>yc<br>Jane D<br>Job Title<br>1 <u>Click</u><br>View By<br>Reporte<br>From St<br>Times<br>Sun<br>7/1                                            | elect individua<br>lours to be A<br>nly employee<br>elect <u>an indiv</u><br>bu to the follor<br>oe<br>Brdg Student Assi<br>for Instructions<br>for Instructions<br>for Instru                                                                         | al employed<br>pproved"<br>es checked<br>idual emp<br>wing scree<br>istant<br>Date: 07/01<br>urs Schedule<br>uesday 07/31/20<br>Thu Fri \$<br>7/5 7/6 7              | ees by c<br>by clicki<br>d as "Sel<br>loyee na<br>en:<br>//2007 🗐 (2<br>d Hours: 0,1<br>07                                                                                                    | checking<br>ng on ti<br>lected"<br>ame by<br>EmplID<br>Empl R<br>Refresh)<br>00 Hours                                      | g the bo<br>he approvements of the provided second second sec                                                                                                    | x in th<br>opriate<br>roces:<br>the b<br>us Time Pr                                                                                                    | eriod Next Time<br>Next Emplo                                                                                                 | Period >>                                                                                                    | nd app<br>or "Den<br>denial.<br>ne" colu                                                   | rove<br>y Sel<br>mn.                            | e or de<br>lected<br>This           |
| <ol> <li>See "H<br/>OI</li> <li>See yc</li> <li>Jane D<br/>Job Title</li> <li>Click</li> <li>View By<br/>Reporter</li> <li>From Su<br/>Times</li> <li>Sun<br/>7/4</li> </ol> | elect individua<br>lours to be A<br>nly employee<br>elect <u>an indiv</u><br>ou to the follor<br>to the follor<br>to the fo | al employed<br>pproved"<br>es checked<br>idual emp<br>wing scree<br>istant<br>Date: 07/01<br>urs Schedule<br>uesday 07/31/20<br>Thu Fri S<br>7/5 7/6 7               | ees by c<br>by clicki<br>d as "Se<br>loyee na<br>en:<br>//2007 🛐 😭<br>d Hours: 0,1<br>07                                                                                                    | checking<br>ng on ti<br>lected"<br>ame by<br>EmplD<br>Empl R<br>Refresh<br>00 Hours                                        | g the bo<br>he appreview<br>will be p<br>clicking<br>clicking<br>c<br>c<br>c<br>c<br>c<br>c<br>c<br>c<br>c<br>c<br>c<br>c<br>c<br>c<br>c<br>c<br>c<br>c<br>c                                                                                                    | x in the<br>opriate<br>rocess<br>the b<br>us Time Pr<br>us Time Pr<br>7/12<br>00 3.22                                                                                                    | eriod Next Time<br>Next Emplo                                                                                                 | Period >><br>we "Nam<br>Period >><br>we >><br>Mn Mon<br>7/16<br>3.0                                              | Tue<br>7,777<br>1 3.25                                                                     | rove<br>y Sel<br>mn.<br><sup>fed</sup><br>3.25  | This                                |
| 2. Se<br>"H<br>Oi<br>3. Se<br>yc<br>Jane D<br>Job Title<br>Click<br>View By<br>Reporte<br>Sun<br>7/1                                                                         | elect individua<br>lours to be A<br>nly employee<br>elect <u>an indiv</u><br>bu to the follo<br>oe<br>Brdg Student Assi<br>for Instructions<br>r. Time Period v<br>ed Hours: 47.50 Ho<br>Inday 07/01/2007 to T<br>sheet ETT)<br>Mon Tue Wed<br>7/2 7/3 7/4                                                                                                    | al employe<br>pproved"<br>es checked<br>idual emp<br>wing scree<br>istant<br>Date: 07/01<br>urs Schedule<br>uesday 07/31/20<br>Thu Fri S<br>7/5 7/6 7                | ees by c<br>by clicki<br>d as "Se<br>loyee na<br>en:<br>//2007 1 (2<br>d Hours: 0,1<br>07                                                                                                    | checking<br>ng on ti<br>lected"<br>ame by<br>EmplD<br>Empl R<br>Refresh<br>00 Hours                                        | g the bo<br>he apprevious<br>will be p<br>clicking<br>clicking<br>clicki | x in the<br>opriate<br>rocess<br>the b<br>us Time Pr<br>us Time Pr<br>7/12<br>00 3.24                                                                                                    | eriod Next Time<br>Next Emplo                                                                                                 | Period >><br>WHE Mon<br>7/16<br>3.0                                                                              | Tue<br>3.25                                                                                | /ed<br>/18<br>3.25                              | This<br>This<br>This                |
| 2. Se<br>"H<br>Or<br>3. Se<br>yc<br>Jane D<br>Job Title<br>1 <u>Click</u><br>View By<br>Reporte<br>From St<br>Times                                                          | elect individua<br>lours to be A<br>nly employee<br>elect <u>an indiv</u><br>ou to the follor<br>oe<br>Brdg Student Assi<br>for Instructions<br>fr Time Period<br>anday 07/01/2007 to T<br>sheet<br>773 744<br>3.25 3.25 3.25 3.25 3.25 3.25 3.25 3.25                                                                                                    | al employed<br>pproved"<br>es checked<br>idual emp<br>wing scree<br>istant<br>Date: 07/01<br>urs Schedule<br>uesday 07/31/20<br>Thu Fri S<br>7/5 7/6 7<br>inu Fri S  | ees by c<br>by clicki<br>d as "Se<br><u>loyee na</u><br>en:<br>//2007 🔁 🐲<br>d Hours: 0,1<br>07                                                                                                    | checking<br>ng on ti<br>lected"<br>ame by<br>EmplD<br>Empl R<br>Refresh<br>00 Hours                                        | the bo<br>he approved<br>will be p<br>clicking<br>to the clicking<br>to the c                                                                                                    | x in the<br>opriate<br>rocess<br>the b<br>the b<br>us Time Pr                                                                                                    | e "Select" co<br>e "Approve Se<br>sed for appro-<br>lue link in th<br>lue link in th<br><u>Next Time</u><br><u>Next Emplo</u> | plumn a<br>elected"<br>oval or o<br>le "Nam<br>Period >><br>ovee >><br>ovee >><br>ovee >><br>ovee >><br>ovee 3.0 | Tue<br>7,777<br>1 3.25                                                                     | rove<br>y Sel<br>mn.<br><sup>fed</sup><br>3.25  | This<br>Thu<br>7/19<br>3.00         |
| 2. Se<br>"H<br>OI<br>3. Se<br>yc<br>Jane D<br>Job Title<br>1 Click<br>View By<br>Reporte<br>Sun<br>7/1                                                                       | elect individua<br>lours to be A<br>nly employee<br>elect <u>an indiv</u><br>bu to the follor<br>oe<br>Brdg Student Assi<br>for Instructions<br>for Instructions<br>for Instru                                                                         | al employed<br>pproved"<br>es checked<br>idual emp<br>wing scree<br>istant<br>Date: 07/01<br>urs Schedule<br>uesday 07/31/20<br>Thu Fri S<br>7/5 7/6 7<br>comit      | ees by c<br>by clicki<br>d as "Se<br>loyee na<br>en:<br>//2007 🗐 😭<br>d Hours: 0,1<br>07                                                                                                    | checking<br>ng on ti<br>lected"<br>ame by<br>EmplD<br>Empl R<br>Refresh<br>00 Hours                                        | g the bo<br>he approved<br>will be p<br>clicking<br>to the second<br>to the second<br>to t                                                                                                    | x in the opriate process of the boots of the boots of the | e "Select" co<br>e "Approve Se<br>sed for appro-<br>lue link in th<br>eriod Next Time<br>Next Emplo<br>Fri Sat 7<br>5         | elected"<br>oval or o<br>ne "Nam<br>Period >><br>ovee >><br>ovee >><br>ovee >><br>ovee >>                        | Tue<br>7,477<br>10<br>10<br>10<br>10<br>10<br>10<br>10<br>10<br>10<br>10<br>10<br>10<br>10 | rove<br>y Sel<br>mn.<br><sup>/ed</sup>          | This                                |
| 2. Se<br>"H<br>OI<br>3. Se<br>yC<br>Jane D<br>Job Title<br>1 Click<br>View By<br>Reporte<br>Sun<br>7/1<br>1 Report<br>Select                                                 | elect individua<br>lours to be A<br>nly employee<br>elect <u>an indiv</u><br>bu to the follo<br>oe<br>Brdg Student Assi<br>cfor Instructions<br>r. Time Period V<br>ed Hours: 47.50 Ho<br>Inday 07/01/2007 to T<br>sheet ESS<br>Mon Tue Wed<br>7/2 7/3 7/4<br>3.25 3.25 Sul<br>Sul<br>orted Time Status - clic<br>Date Status                                                                                                    | al employe<br>pproved"<br>es checked<br>idual emp<br>wing scree<br>istant<br>Date: 07/01<br>urs Schedule<br>uesday 07/31/20<br>Thu Fri S<br>7/5 7/6 7                | ees by c<br>by clicki<br>d as "Se<br>loyee na<br>en:<br>//2007 🗊 (2<br>d Hours: 0,1<br>07                                                                                                    | checking<br>ng on ti<br>lected"<br>ame by<br>EmplD<br>Empl R<br>Refresh<br>00 Hours                                        | g the bo<br>he approved<br>will be p<br>clicking<br>clicking | x in the<br>opriate<br>rocess<br>the b<br>us Time Pr<br>Us Time Pr<br>Thu<br>T/12<br>00 3.2:                                                                                                    | eriod Next Time<br>Next Empto                                                                                                 | plumn a<br>elected"<br>oval or o<br>ne "Nam<br>Period >><br>wee >><br>wee >><br>aun Mon<br>7/16<br>3.0           | Tue<br>3.25                                                                                | rove<br>y Sel<br>mn.<br><sup>/ed</sup><br>3.25  | This<br>This<br>Thu<br>7/19<br>3.00 |
| 2. Se<br>"H<br>OI<br>3. Se<br>yC<br>Jane D<br>Job Title<br>1 Click<br>View By<br>Reporte<br>From St<br>Times<br>Sun<br>7/1<br>Select                                         | elect individua<br>lours to be A<br>nly employee<br>elect <u>an indiv</u><br>ou to the follor<br>oe<br>Brdg Student Assi<br>cfor Instructions<br>cfor Instructions<br>cfor                                                                                           | al employed<br>pproved"<br>es checked<br>istant<br>Date: 07/01<br>urs Schedule<br>uesday 07/31/20<br>Thu Fri S<br>7/5 7/6 7<br>C C C C C C C C C C C C C C C C C C C | ees       by clicki         by clicki       as "Sel         loyee na       as         id as "Sel       as         loyee na       as         id as "Sel       as         id your is       as         id Hours:       0,1         or       as         id Hours:       0,1         or       as         id Hours:       0,1         id Hours:       0,1         or       as         id Hours:       0,1         id Hours:       0,1         id Hours:       0,1         id Hours:       0,1         id Hours:       0,1         id Hours:       0,1         id Hours:       0,1         id Hours:       0,1         id Hours:       0,1         id Hours:       0,1         id Hours:       0,1         id Hours:       0,1         id Hours:       0,1         id Hours:       1,2         id Hours:       1,3 | <pre>checking ng on ti lected" ame by EmplD EmplR Refresh 00 Hours  Mon T 7,9 3.25  Time Ref 25</pre>                      | g the bo<br>he approvements of the provided of the provided of th                                                                                                    | x in the opriate rocess of the boots of the boots of the  | eriod NextTime<br>NextEmplo                                                                                                   | plumn a<br>elected"<br>oval or o<br>e "Nam<br>Period >><br>ovee >><br>ovee >><br>ovee >><br>ovee >><br>ovee >>   | Tue<br>7/17<br>10<br>13.25                                                                 | rove<br>y Sel<br>mn.<br>//8<br>3.25             | This<br>This                        |
| 2. Se<br>"H<br>OI<br>3. Se<br>yC<br>Jane D<br>Job Title<br>1 Click<br>View By<br>Reporter<br>From St<br>Times<br>Sun<br>7/1<br>2 Reporter<br>Select                          | elect individua<br>lours to be A<br>nly employee<br>elect an indiv<br>ou to the follor<br>oe<br>Brdg Student Assi<br>for Instructions<br>for Instructions<br>for Instruct                                                                              | al employed<br>pproved"<br>es checked<br>istant<br>Date: 07/01<br>urs Schedule<br>uesday 07/31/20<br>Thu Fri S<br>7/5 7/6 7<br>comit<br>ek to hide                   | ees by c<br>by clicki<br>d as "Se<br>loyee na<br>en:<br>/2007 🖲 (2<br>d Hours: 0,1<br>07<br>at Sun<br>/7 7,8<br>0,1<br>0,2<br>0,2<br>0,2<br>0,2<br>0,2<br>0,2<br>0,2<br>0,2<br>0,2<br>0,2                                                                                                    | checking<br>ng on ti<br>lected"<br>ame by<br>EmplD<br>Empl R<br>Refresh<br>00 Hours<br>3.25<br>3.25                        | g the bo<br>he approvements of the province of the province of th                                                                                                    | x in the opriate vrocess of the boot of the boot of th | e "Select" co<br>e "Approve Se<br>sed for appro-<br>lue link in th<br>eriod Next Time<br>Next Emplo<br>Fri Sat 7<br>5 5       | olumn a<br>elected"<br>oval or o<br>le "Nam<br>Period >><br>ovee >><br>ovee >><br>ovee >><br>ovee >><br>ovee 3.0 | Tue<br>7/17<br>0 3.25                                                                      | rove<br>y Sel<br>mn.<br>//ed<br>3.25            | This                                |
| 2. Se<br>"H<br>OI<br>3. Se<br>yc<br>Jane D<br>Job Title<br>1 Click<br>View By<br>Reporte<br>Sun<br>7/1<br>Select<br>Click<br>Sun<br>7/1<br>Select                            | elect individua<br>lours to be A<br>nly employee<br>elect <u>an indiv</u><br>bu to the follor<br>oe<br>: Brdg Student Assi<br>cfor Instructions<br>r Time Period ♥<br>ed Hours: 47.50 Ho<br>inday 07/01/2007 to T<br>sheet ETT<br>Mon Tue Wed<br>7/2 7/3 7/4<br>3.25 3.25 Sul<br>orted Time Status - clic<br>Date Status<br>07/02/2007 Needs A<br>07/03/2007 Needs A                                                                                                    | al employed<br>pproved"<br>es checked<br>istant<br>Date: 07/01<br>urs Schedule<br>uesday 07/31/20<br>Thu Fri S<br>7/5 7/6 7<br>comit<br>exto hide                    | ees by c<br>by clicki<br>d as "Se<br>loyee na<br>en:<br>//2007 🗊 (2<br>d Hours: 0,1<br>07<br>07<br>07<br>07<br>07<br>07<br>07<br>07<br>07<br>07<br>07<br>07<br>07                                                                                                    | checking<br>ng on ti<br>lected"<br>ame by<br>EmplD<br>Empl R<br>Refresh<br>00 Hours                                        | g the bo<br>he approved<br>will be p<br>clicking<br>c<br>c<br>c<br>c<br>c<br>c<br>c<br>c<br>c<br>c<br>c<br>c<br>c<br>c<br>c<br>c<br>c<br>c<br>c                                                                                                    | x in the<br>opriate<br>rocess<br>the b<br>us Time Pr<br>us Time Pr<br>7/12<br>00 3.2*                                                                                                    | eriod Next Time<br>Next Emplo                                                                                                 | plumn a<br>elected"<br>oval or o<br>ne "Nam<br>Period >><br>wee >><br>wee >><br>3.0                              | Tue<br>7/17<br>0 3.25                                                                      | rove<br>y Sel<br>mn.<br><sup>(red</sup><br>3.25 | This<br>This<br>3.00                |
| 2. Set<br>"H<br>Ou<br>3. Set<br>yo<br>Job Title<br>1 Click<br>View By<br>Reporte<br>Sun<br>7/1<br>Setect<br>Click<br>Sun<br>7/1<br>Setect                                    | elect individua<br>lours to be A<br>nly employee<br>elect an indiv<br>ou to the follor<br>oe<br>Brig Student Assi<br>c Time Period v<br>ed Hours: 47.50 Ho<br>Inday 07/01/2007 to T<br>sheet FFFF<br>Mon Tue Wed<br>7/2 7/3 7/4<br>3.25 3.25 Sul<br>orted Time Status - clict<br>Date Status<br>07/02/2007 Needs A<br>07/09/2007 Needs A<br>07/09/2007 Needs A                                                                                                    | al employe<br>pproved"<br>es checked<br>istant<br>Date: 07/01<br>urs Schedule<br>uesday 07/31/20<br>Thu Fri S<br>7/5 7/6 7<br>comit comit<br>ekto hide               | ees by c<br>by clicki<br>d as "Sel<br>loyee na<br>en:<br>//2007 1 (2)<br>d Hours: 0,1<br>07<br>07<br>1<br>1<br>7<br>7<br>8<br>1<br>7<br>8<br>1<br>7<br>8<br>1<br>7<br>8<br>1<br>8<br>1<br>8<br>1                                                                                                    | checking<br>ng on ti<br>lected"<br>ame by<br>EmplD<br>Empl R<br>Refresh<br>00 Hours<br>7/9<br>3.25<br>25<br>25<br>25<br>25 | g the bo<br>he approved<br>will be p<br>clicking<br>r:<br>trd Nbr: 2<br>(<< Previor<br>3.25 3.                                                                                                    | x in the opriate vrocess of the boot of the boot of th | eriod Next Time<br>Next Emplo                                                                                                 | plumn a<br>elected"<br>oval or o<br>ne "Nam<br>Period >><br>wee >><br>wee >><br>3.0                              | Tue<br>3.25                                                                                | /ed<br>//8<br>3.25                              | This<br>This<br>3.00                |

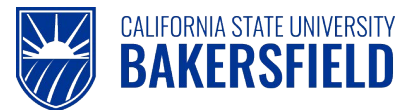

You may now select individual dates and approve or deny time reported by checking the appropriate "Select" box next to the reported time date. Click the "Approve Selected" or "Deny Selected" button as appropriate.

Upon making your selection you will receive a message similar to the one shown here:

| Are you sure                | you want to :                  | approve the time selected? (13504,2500)                                  |
|-----------------------------|--------------------------------|--------------------------------------------------------------------------|
| Once the pag<br>Press OK to | je is saved, f<br>Approve or p | the time cannot be "Unapproved"<br>ress Cancel to not save the approval. |
| OK                          | Cancel                         |                                                                          |

Click "OK" to continue with the approval or "Cancel" to cancel the approval.

If you approved the time, you will receive a verification message of the approval as shown below:

| Timesheet I                 |
|-----------------------------|
| Approve Confirmation        |
| The Approve was successful. |
|                             |

Click "OK" to continue.

Once all time has been approved there will no longer be any rows of reported time data displayed on the approval page.

If approved time has been processed by a "Designated Approver", the "Reported Time Report" must be printed and signed by the appropriate administrator. Use the following navigation to print the report: **CSUB Processes > TL Processes & Reports > Reported Time Report.** Please refer to the "Printing the Reported Time Report" quick reference guide for further instructions http://www.csub.edu/BAS/hr/HR Forms WebPage/index.html

Click the **"Sign Out"** button at the top right of the page to exit *myHR* before closing the browser window. If you fail to do so, others could access your records from the same computer.

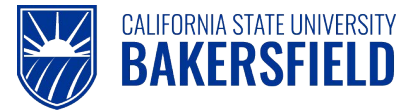

## 5.0 Adjustments

Any corrections to a prior pay period will be considered an Adjustment and must be reported on an Adjustment Timesheet. This includes a situation where no time was entered or reported for a month. Adjustment Timesheets may only be printed by the employee. For assistance, please refer to the Quick Reference Guide entitled "Printing Your Adjustment Timesheet" at the following link: <u>http://www.csub.edu/BAS/hr/HR\_Forms\_WebPage/index.html</u>

### 6.0 Getting Help

If you are unsure or need assistance, please consider the preferred sources or order in which to contact listed below:

- Click the link 
   Select for Instructions for basic instructions
- Click the Click Here for Detailed Instructions for detailed instructions, when the link is available
- HR website for Business Process Guides (<u>http://www.csub.edu/BAS/hr/HR\_Forms\_WebPage/index.html</u>)
- Check with your department admin or timekeeper, if appropriate
- Check with your manager
- Email Human Resources at hr@csub.edu.
- Contact Help Desk at 654-2307